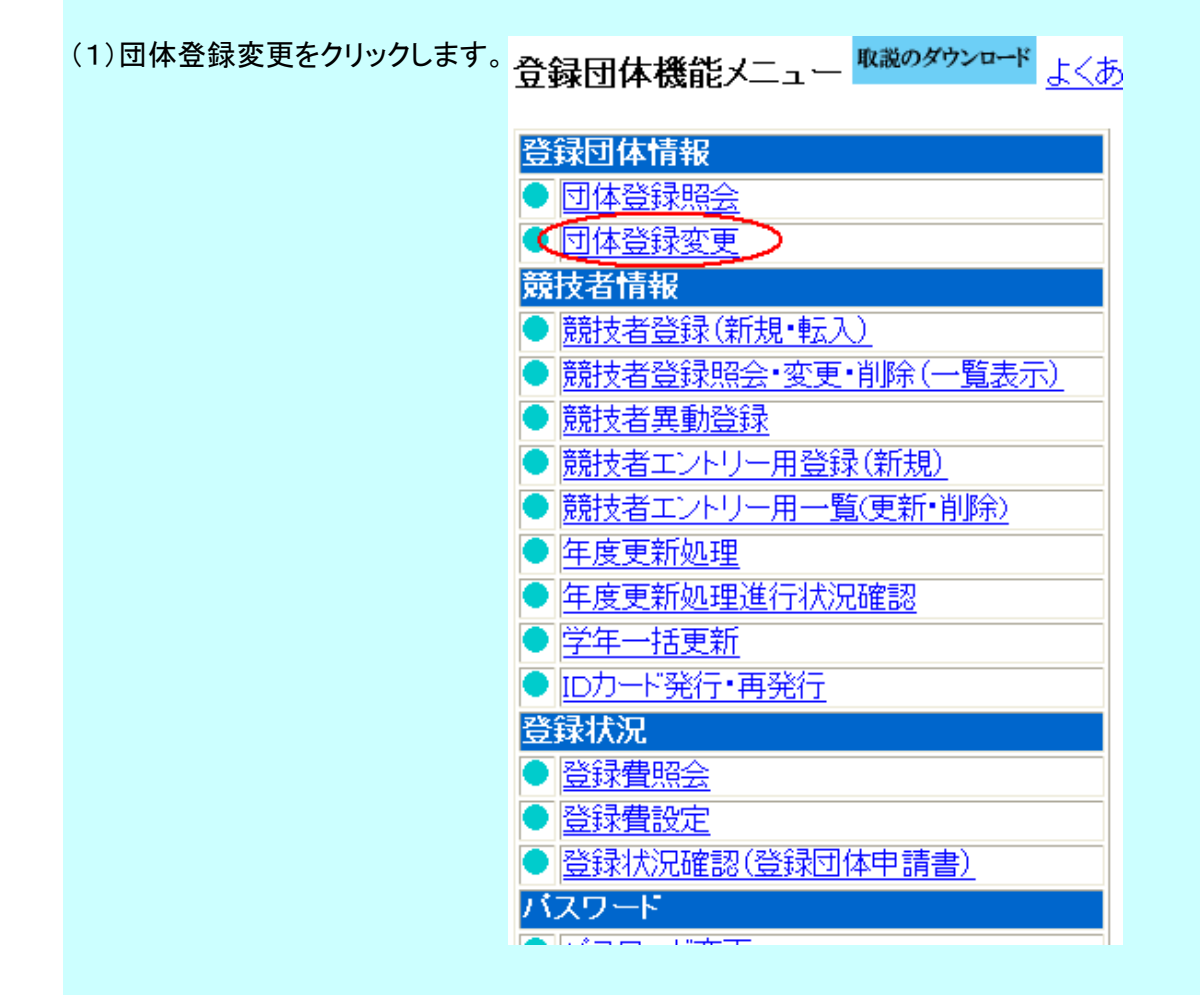

(2) 代表者(校長)が変わった場合など、登録内容に変更があった場合は変更してください。

| 郵便番号         | 676 -0004 |       | 住所1        |
|--------------|-----------|-------|------------|
|              |           |       | 住所2        |
| 公認コーチ氏名      | 姓         | 名     | 登録番号       |
| 年度登録         | 2010      | 年度に登録 | 剥します ☑(確認) |
| この色の項目は必須項目で | वे        |       |            |

(3) 登録年度を更新するのを忘れないようにしてください。

|            | 日本泳法 | オープンウォータースイミング |         |  |  |  |
|------------|------|----------------|---------|--|--|--|
| 連絡者名       | 姓 名  | 連絡者名           | 姓    名  |  |  |  |
| 郵便番号       |      | 郵便番号           | <b></b> |  |  |  |
| 住所1        |      | 住所1            |         |  |  |  |
| 住所2        |      | 住所2            |         |  |  |  |
| 電話番号       |      | 電話番号           |         |  |  |  |
| E-Mailアドレス |      | E-Mailアドレス     |         |  |  |  |

登録

(4) 登録ボタンをクリックしてください。

| (5) 団体登録変更が完了しました。       |                                                                          |
|--------------------------|--------------------------------------------------------------------------|
| <u>4.5.1 3) - 団体登録変更</u> |                                                                          |
| 正しく登録されました。              | 登録団体機能メニュー <sup>取説のダウンロード</sup> よくあ                                      |
| (6) 学年一括更新を行います。         |                                                                          |
|                          | <ul> <li>● <u>団体登録変更</u></li> </ul>                                      |
|                          | 競技者情報                                                                    |
|                          | <ul> <li>● <u>競技者登録(新規・転人)</u></li> <li>● 商技考察録昭今・亦重・削除(一覧表示)</li> </ul> |
|                          | <ul> <li>■ <u>腕124豆球 照云 支丈 的际( 見次/1)</u></li> <li>● 競技者異動登録</li> </ul>   |
|                          | <ul> <li>● <u>競技者エントリー用登録(新規)</u></li> </ul>                             |
|                          | ● 競技者エントリー用一覧(更新・削除)                                                     |
|                          |                                                                          |
|                          | ● <u>牛皮更制処理進行14/元唯認</u>                                                  |
|                          | ● <u>ID力ード発行・再発行</u>                                                     |
|                          | 登録状況                                                                     |
|                          | ● <u>登録費照会</u>                                                           |
|                          | <ul> <li>▼ <u> </u></li></ul>                                            |
|                          |                                                                          |
|                          |                                                                          |

(7) 学年一括更新が表示されます。

4.5.1 8) - 学年一括更新(翌年度更新も含む)

| 登録番号 <mark>000</mark> | 登録 | 团体名 | <b>••</b> | 市: | 立 |   | фŝ | 学校 | <mark>交</mark> 代 | 法 | 者名 | Ż |   |   | • |   |   |
|-----------------------|----|-----|-----------|----|---|---|----|----|------------------|---|----|---|---|---|---|---|---|
| ●●市●●町●●3-1-1         |    |     |           |    |   |   |    |    |                  |   |    |   |   |   |   |   |   |
| 合計 幼児 小学 中学 高校 大学 一般  |    |     |           |    |   |   | その | )他 |                  |   |    |   |   |   |   |   |   |
|                       | 合計 | 男子  | 女子        | 男  | 女 | 男 | 女  | 男  | 女                | 男 | 女  | 男 | 女 | 男 | 女 | 男 | 女 |
| 登録者数合計                | 24 | 11  | 13        | 0  | 0 | 0 | 0  | 11 | 13               | 0 | 0  | 0 | 0 | 0 | 0 | 0 | 0 |

実行ボタンを押すと、登録済み情報(競技者の生年月日)とサーバーの日付から学年を算出します。 算出された学年に誤りがある場合には、学年の情報を直接修正してください。 翌年度更新(毎年3月のみ)は、サーバー日付から翌年度を算出します。

### 更新される学年のルール

| 6歳-12歳  | 小学1年-6年 | 無条件                 |
|---------|---------|---------------------|
| 13歳-15歳 | 中学1年-3年 | 無条件                 |
| 16歳-18歳 | 高校1年-3年 | 無条件                 |
| 19歳-22歳 | 大学1年    | 無条件                 |
| 20歳-22歳 | 大学2年-4年 | 但し、現在学種が大学の競技者のみが対象 |

(実行)

(8) 実行のボタンをクリックします。

<u>4.5.1 8)-</u>学年一括更新(翌年度更新も含む)

更新処理が完了しました。

| (9 | ) 卒業や退部した選手のデータを削除します。                                                         |                     |
|----|--------------------------------------------------------------------------------|---------------------|
|    | 登録団体機能メニュー 取読のダウンロード よくあ                                                       | 5                   |
|    | 登録団体情報                                                                         |                     |
|    |                                                                                |                     |
|    | ● <u>団体登球変更</u><br>鈴枝者情報                                                       |                     |
|    | <ul> <li>● <u>競技者登録(新規・転入)</u></li> </ul>                                      |                     |
|    | 競技者登録照会·変更·削除(一覧表示)>>                                                          | 競技者登録紹介・変更・削除をクリック  |
|    | <ul> <li>● 競技者異動登録</li> <li>● 競技者工いし、田務録(新規)</li> </ul>                        |                     |
|    | <ul> <li>● 競技者エントリー用一覧(更新・削除)</li> </ul>                                       | 無償選手は競技者エントリー用ー覧を   |
|    | ● <u>年度更新処理</u>                                                                | クリックして、同様の作業をしてください |
|    | <ul> <li>● <u>年度更新処理進行状況確認</u></li> <li>● 逆生 ままま</li> </ul>                    |                     |
|    | <ul> <li> <u>子中一招更利</u> </li> <li>             IDカード発行・再発行         </li> </ul> |                     |
|    | 登録状況                                                                           |                     |
|    | <ul> <li>● 登録費照会</li> <li>● 認得費的会</li> </ul>                                   |                     |
|    | <ul> <li>▶ (登球賃設)(正)</li> <li>▲ 啓録状況確認(啓録団体申請書)</li> </ul>                     |                     |
|    | マロン ション ション ション ション ション ション ション ション ション ショ                                     |                     |
|    |                                                                                |                     |

(10)「年度未登録競技者も表示する」にチェックをいれて表示ボタンをクリックする。

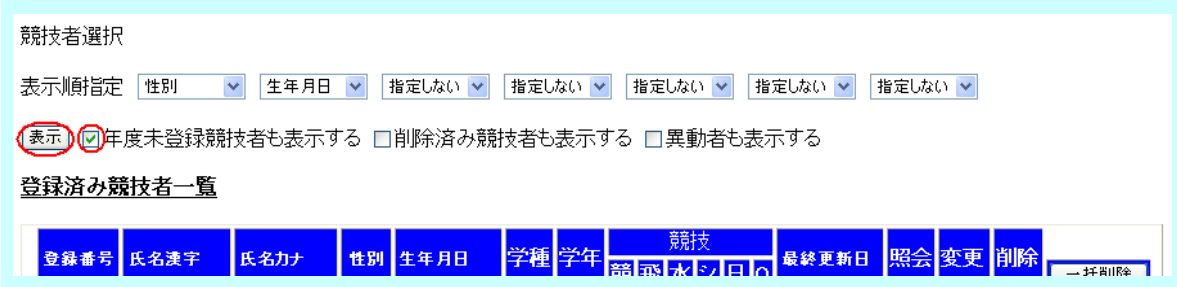

(11) 年度未登録者のうち削除する選手にチェックを入れて、一括削除をクリックする

| 1 | 年度未登    | <u> </u> | <u>一覧</u> |    |            |    |    |        |    |           |    |      |
|---|---------|----------|-----------|----|------------|----|----|--------|----|-----------|----|------|
|   | 登録番号    | 氏名漢字     | 氏名力ナ      | 性別 | 生年月日       | 学種 | 学年 | 最終登錄年度 | 照会 | 変更        | 削除 | 一括削除 |
|   | 0000000 |          | আগ্রা এট  | 男  | 1996/12/31 | 中学 | 2  | 2009   | 照会 | <u>変更</u> | 削除 | 0    |

# (12) 前年度に登録済みの選手の年度更新を行う。

| 登録団体機能メニュー <sup>取説のダウンロード</sup> よくあ                                                                                                    | 5                         |
|----------------------------------------------------------------------------------------------------|---------------------------|
| 登録団体情報                                                                                                    |                           |
| <ul> <li>● 団体登録照会</li> </ul>                                                                                                    |                           |
| · □ <u>□··········</u><br>● 可体登録変更                                                                                                    |                           |
| 競技者情報                                                                                                    |                           |
| <ul> <li>競技者登録(新規・転入)</li> </ul>                                                                                                    |                           |
| ● 競技者登録照会·変更·削除(一覧表示)                                                                                                    |                           |
| <ul> <li>■ &lt;a href="https://docs.org/linearized-communication-communication-communicatio-communication-com&lt;/a&gt;</li></ul> |                           |
| <ul> <li>● 競技者エントリー用登録(新規)</li> </ul>                                                                                                    |                           |
| <ul> <li>● 競技者エントリー用一覧(更新・削除)</li> </ul>                                                                                                    |                           |
| (年度更新処理)                                                                                                    | 左 庆 贡 矿 如 四 大 为 山 为 十 7   |
| ● 年度更新処理進行状況確認                                                                                                    | 年度更新処理をクリックする。            |
| <ul> <li>● 学年一括更新</li> </ul>                                                                                                    |                           |
| <ul> <li>IDカード発行・再発行</li> </ul>                                                                                                    |                           |
| 登録状況                                                                                                    |                           |
| ● 登録費照会                                                                                                    |                           |
| ● 登録費設定                                                                                                    |                           |
| ● 登録状況確認(登録団体申請書)                                                                                                    |                           |
| パスワード                                                                                                    |                           |
|                                                                                                    |                           |
| 年度更新処理                                                                                                    |                           |
| 表示順指定 性別 💉 生年月日 🖌 指定しない 🖌 指定しない                                                                                                    | ▶ 指定しない ▶ 指定しない ▶ 指定しない ▶ |
| 【表示】□登録費一括処理を有効にする                                                                                                    |                           |
| 年度未登録競技者一覧                                                                                                    |                           |
|                                                                                                    | 年度更新対象                    |
| 登録番号 氏名漢字 氏名力力 性別 生年月日 字種 字年 5                                                                                                    | 見在登録年度 全て解除 全てチェック        |
| ·1231232 ●● ● マルヤル 男 1996/12/31 中学 2                                                                                                    | 2009                      |
| -1231232 ●● ● 7₩7₩ 7₩ 女 1996/09/13 甲字 2                                                                                                    | 2009                      |
| 登録する年度 ③現在(2010)年度 年度更新実行                                                                                                    |                           |
| (13)年度更新をする選手にチェえっくを入れて、4                                                                                                    | 年度更新実行をクリックします。           |
| (14) 年度更新できました。                                                                                                    |                           |

• 年度更新を受ました。処理状況は 年度更新処理進行状況確認できます。

### 年度更新処理進行状況確認

### 現在の更新処理状況

| No    | 更新人数 | 登録年月日             | 完了年月日             | 処理時間  | 処理状況 |
|-------|------|-------------------|-------------------|-------|------|
| 22191 | 7    | 2010年05月10日 22:12 | 2010年05月10日 22:15 | 0分04秒 | 更新済  |
| 22192 | 1    | 2010年05月10日 22:08 | 2010年05月10日 22:15 | 0秒    | 更新済  |
| 22193 | 4    | 2010年05月10日 22:37 | 2010年05月10日 22:40 | 0分02秒 | 更新済  |
| 22194 | 1    | 2010年05月10日 22:50 | -                 | -     | 処理待ち |

## あなたの処理依頼

| 22194 | 1 | 2010年05月10日 22:50 | - | - | 処理待ち |
|-------|---|-------------------|---|---|------|
|       |   |                   |   |   | 更新   |

(16) 更新をクリックします。

(17) 続いて新入部員の登録を行ってください。